# シミュレーション論 I

第7回

#### 待ち行列のシミュレーション(2)

#### シミュレーション論 I

# ■これまでの講義資料について

講義資料を以下のURLで公開していますので、欠席の場合などは利用して下さい

http://ns1.shudo-u.ac.jp/~iyori/

#### 第6回のレポート(解答例)

乱数表より乱数を記入し、到着間隔・サービス時間にしたがってグラフを作成する

| 人数 | 乱数 | 到着間隔 | 乱数 | サービス時間 |
|----|----|------|----|--------|
| 1  |    | 0    | 4  | 4      |
| 2  | 5  | 2    | 5  | 4      |
| 3  | 3  | 2    | 4  | 4      |
| 4  | 6  | 3    | 1  | 2      |
| 5  | 7  | 3    | 5  | 4      |

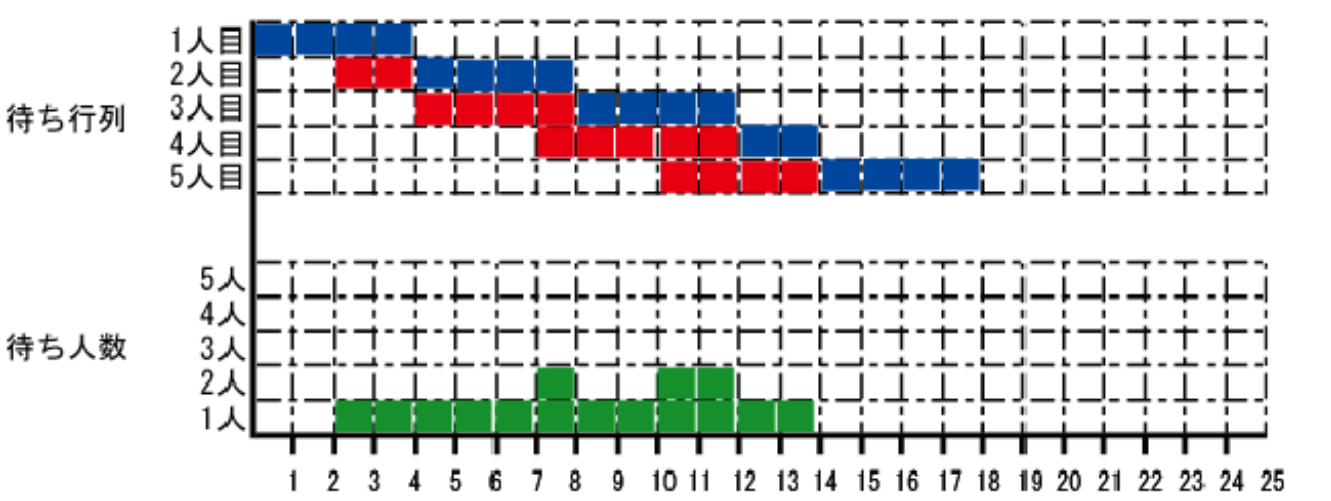

例) 最大待ち人数:2人 最大待ち時間:5分 平均待ち時間:3分

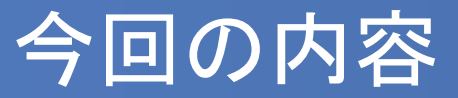

# 待ち行列グラフを作成し、待ち行列の状態を調べるシミュレーションを作成してみよう

|   | A  | В           | С    | D           | E      | F | G    | Н        | Ι        | J |
|---|----|-------------|------|-------------|--------|---|------|----------|----------|---|
| 1 | 人数 | 乱数1         | 到着間隔 | 乱数2         | サービス時間 |   | 到着時刻 | サービス開始時刻 | サービス終了時刻 |   |
| 2 | 1  |             | 0    | 0.755977809 | 4      |   | 0    | 0        | 4        |   |
| 3 | 2  | 0.51127889  | 3    | 0.164767501 | 2      |   | 3    | 4        | 6        |   |
| 4 | 3  | 0.600445735 | 3    | 0.976024264 | 5      |   | 6    | 6        | 11       |   |
| 5 | 4  | 0.205956001 | 2    | 0.683260856 | 4      |   | 8    | 11       | 15       |   |
| 6 | 5  | 0.238032158 | 2    | 0.72421966  | 4      |   | 10   | 15       | 19       |   |
| 7 |    |             |      |             |        |   |      |          |          |   |

| L | Μ | Ν | 0 | Ρ | Q | R | S | Т   | U | $\vee$ | W  | Х  | Y  | Ζ  | AA | AB | AC | AD | AE | AF | AG | AH | AI | AJ | ΑK | AL | AM | AN   | AO | AP     |
|---|---|---|---|---|---|---|---|-----|---|--------|----|----|----|----|----|----|----|----|----|----|----|----|----|----|----|----|----|------|----|--------|
|   |   |   |   |   |   |   |   |     |   |        |    |    |    |    |    |    |    |    |    |    |    |    |    |    |    |    |    | 待ち時間 |    | 最大待ち時間 |
| 1 |   |   |   |   |   |   |   |     |   |        |    |    |    |    |    |    |    |    |    |    |    |    |    |    |    |    |    | 0    |    | 5      |
| 2 |   |   |   |   |   |   |   |     |   |        |    |    |    |    |    |    |    |    |    |    |    |    |    |    |    |    |    | 1    |    | 平均待ち時間 |
| 3 |   |   |   |   |   |   |   |     |   |        |    |    |    |    |    |    |    |    |    |    |    |    |    |    |    |    |    | 0    |    | 1.8    |
| 4 |   |   |   |   |   |   |   |     |   |        |    |    |    |    |    |    |    |    |    |    |    |    |    |    |    |    |    | 3    |    | 最大待ち人数 |
| 5 |   |   |   |   |   |   |   |     |   |        |    |    |    |    |    |    |    |    |    |    |    |    |    |    |    |    |    | 5    |    | 2      |
| _ | 0 | 1 | 2 | 3 | 4 | 5 | 6 | 7   | 8 | 9      | 10 | 11 | 12 | 13 | 14 | 15 | 16 | 17 | 18 | 19 | 20 | 21 | 22 | 23 | 24 | 25 |    |      |    |        |
|   |   |   |   |   |   |   |   |     |   |        |    |    |    |    |    |    |    |    |    |    |    |    |    |    |    |    |    |      |    |        |
| 5 |   |   |   |   |   |   |   |     |   |        |    |    |    |    |    |    |    |    |    |    |    |    |    |    |    |    |    |      |    |        |
| 4 |   |   |   |   |   |   |   |     |   |        |    |    |    |    |    |    |    |    |    |    |    |    |    |    |    |    |    |      |    |        |
| 3 |   |   |   |   |   |   |   |     |   |        |    |    |    |    |    |    |    |    |    |    |    |    |    |    |    |    |    |      |    |        |
| 2 |   |   |   |   |   |   |   |     |   |        |    |    |    |    |    |    |    |    |    |    |    |    |    |    |    |    |    |      |    |        |
| 1 |   |   |   |   |   |   |   |     |   |        |    |    |    |    |    |    |    |    |    |    |    |    |    |    |    |    |    |      |    |        |
|   | 0 | 1 | 2 | 3 | 4 | 5 | 6 | - 7 | 8 | 9      | 10 | 11 | 12 | 13 | 14 | 15 | 16 | 17 | 18 | 19 | 20 | 21 | 22 | 23 | 24 | 25 |    |      |    |        |
|   |   |   |   |   |   |   |   |     |   |        |    |    |    |    |    |    |    |    |    |    |    |    |    |    |    |    |    |      |    |        |

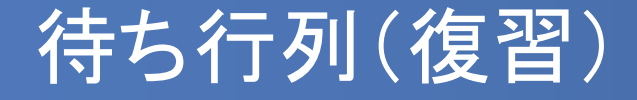

待ち行列:切符の自動販売機やスーパーのレジなどのように、客が順番にサービスを受けるために並ぶ行列

#### 待ち行列の種類

- 定期到着、定期サービス:客の到着間隔、サービス時間
   とも一定
- ランダム到着、定期サービス:客の到着間隔はバラバラだが、サービスにかかる時間は一定
- 定期到着、ランダムサービス:客の到着間隔は一定だが、 サービスにかかる時間はバラバラ
- ランダム到着、ランダムサービス:客の到着時間、サービス時間ともバラバラ

# 待ち行列グラフ(復習)

待ち行列グラフ

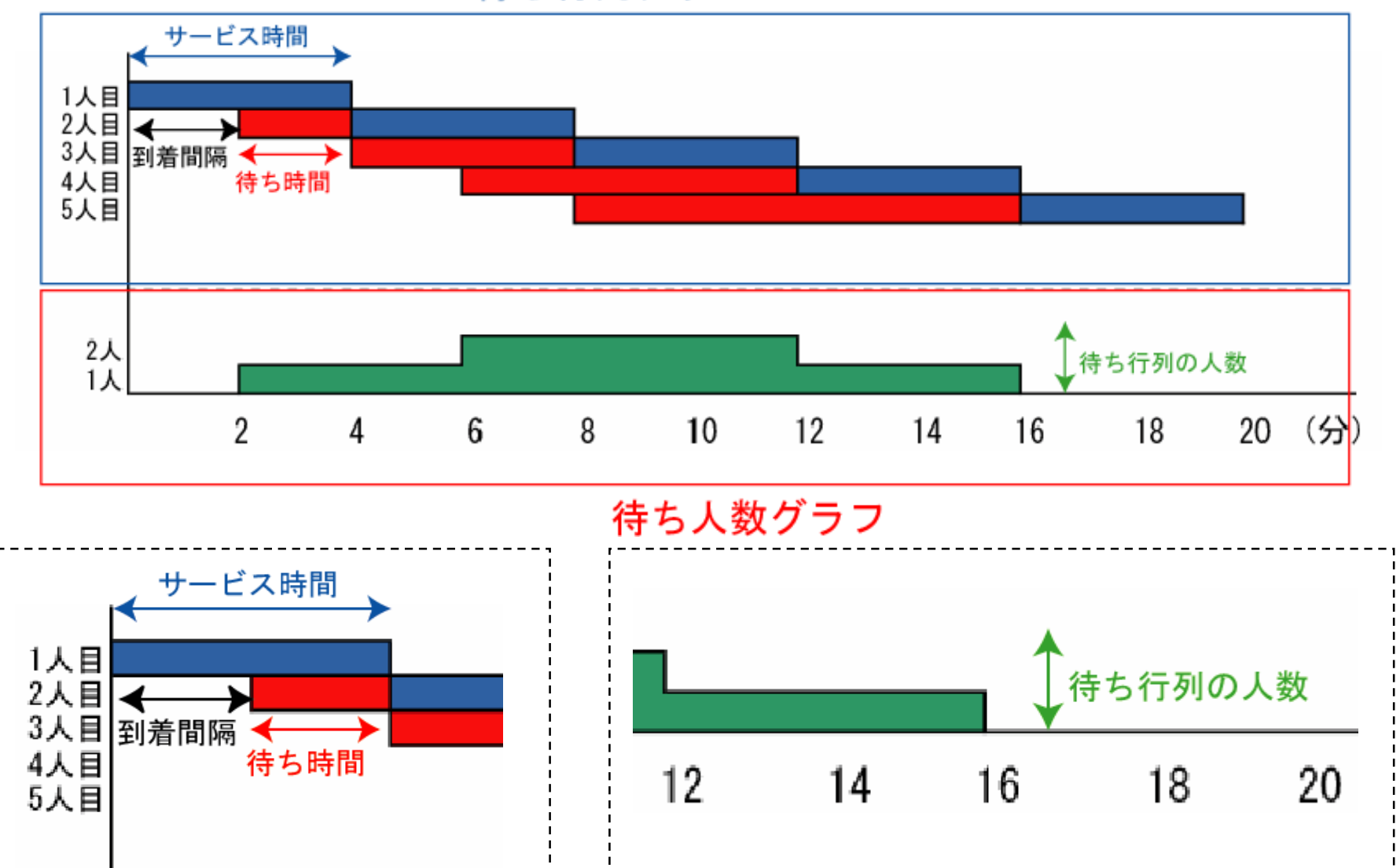

#### シミュレーションのモデル

- 乱数の値に応じて到着間隔、サービス時間を決定して表を作成 する。
- 到着間隔とサービス時間が以下の確率に従うと考えて、ランダ ム到着・ランダムサービスの場合を考える。

| 到着間隔 | 確率  |
|------|-----|
| 1    | 0.1 |
| 2    | 0.2 |
| 3    | 0.4 |
| 4    | 0.2 |
| 5    | 0.1 |

| サービス時間 | 確率  |
|--------|-----|
| 1      | 0.1 |
| 2      | 0.1 |
| 3      | 0.3 |
| 4      | 0.4 |
| 5      | 0.1 |

ノートPCをお持ちでない方は別課題1をやって下さい

乱数を生成する

- 以下のような表を作成し、乱数の部分に =RAND() と記述する。
- ただし1人目は乱数なし、到着間隔は0とする。
- 記述したら下へ人数分コピーしておく。

|   | B3 <b>▼ f</b> \$ | / =RANDO |      |        |        |   |
|---|------------------|----------|------|--------|--------|---|
|   | A                | В        | С    | D      | E      | F |
| 1 | 人数               | 乱数1      | 到着間隔 | 乱数2    | サービス時間 |   |
| 2 | 1                |          | 0    | =RANDO |        |   |
| 3 | 2                | =RAND()  |      |        |        |   |
| 4 | 3                |          | Ĩ    |        |        |   |
| 5 | 4                |          |      |        |        |   |
| 6 | 5                | •        |      | •      |        |   |
| 7 |                  |          |      |        |        |   |
|   |                  |          |      |        |        |   |

続いて、乱数の値に合わせて到着間隔とサービス時間を決定する。

#### 到着間隔を生成する

乱数の値が 0~0.1 :到着間隔1分、0.1~0.3:到着間隔2分、
 0.3~0.7:到着間隔3分、0.7~0.9:到着間隔4分、
 0.9~1:到着間隔5分

到着間隔のセル(C3)に以下の数式を入力する

|   | CORREL | ▼ X √ fx =  | IF(B3<0.1,1,IF(B3<0.3,2,IF(B3<0.7,3,IF(B3<0.9,4,5))))  |             |        |   |
|---|--------|-------------|--------------------------------------------------------|-------------|--------|---|
|   | A      | В           | С                                                      | D           | E      | F |
| 1 | 人数     | 乱数1         | 到着間隔                                                   | 乱数2         | サービス時間 |   |
| 2 | 1      |             | 0                                                      | 0.350743978 |        |   |
| 3 | 2      | 0.285994795 | =IF(B3<0.1,1,IF(B3<0.3,2,IF(B3<0.7,3,IF(B3<0.9,4,5)))) | Į           |        |   |
| 4 | 3      |             |                                                        |             |        |   |
| 5 | 4      |             |                                                        |             |        |   |
| 6 | 5      |             |                                                        |             |        |   |
| 7 |        |             |                                                        |             |        |   |

(C3セル)

=IF(B3<0.1,1,IF(B3<0.3,2,IF(B3<0.7,3,IF(B3<0.9,4,5))))

#### サービス時間を生成する

乱数の値が 0~0.1:サービス時間 1分、0.1~0.2:サービス時間 2分、 0.2~0.5:サービス時間 3分、0.5~0.9:サービス時間 4分、 0.9~1:サービス時間 5分

■ サービス時間のセル(E2)に以下の数式を入力

|   | CORREL | ▼ X √ fx =  | IF(D2<0.1,1,IF) | (D2<0.2,2,IF(D2< | (0.5,3,IF(D2<0.9,4,5))))                               |   |
|---|--------|-------------|-----------------|------------------|--------------------------------------------------------|---|
|   | A      | В           | С               | D                | E                                                      | F |
| 1 | 人数     | 乱数1         | 到着間隔            | 乱数2              | サービス時間                                                 |   |
| 2 | 1      |             | 0               | 0.296353051      | =IF(D2<0.1,1,IF(D2<0.2,2,IF(D2<0.5,3,IF(D2<0.9,4,5)))) | Į |
| 3 | 2      | 0.680293583 | 3               |                  |                                                        | ĺ |
| 4 | 3      |             |                 |                  |                                                        |   |
| 5 | 4      |             |                 |                  |                                                        |   |
| 6 | 5      |             |                 |                  |                                                        |   |
| 7 |        |             |                 |                  |                                                        |   |
| - |        |             |                 |                  |                                                        |   |

• (E2セル)

=IF(D2<0.1,1,IF(D2<0.2,2,IF(D2<0.5,3,IF(D2<0.9,4,5))))

## 到着間隔・サービス時間の表の完成

入力が終わったらそれぞれ下へ人数分だけコピーすると、
 以下のような表ができる。

|   | A  | В           | С    | D           | E      | F |
|---|----|-------------|------|-------------|--------|---|
| 1 | 人数 | 乱数1         | 到着間隔 | 乱数2         | サービス時間 |   |
| 2 | 1  |             | 0    | 0.638502494 | 4      |   |
| 3 | 2  | 0.586574989 | 3    | 0.965063762 | 5      |   |
| 4 | 3  | 0.7573072   | 4    | 0.385243829 | 3      |   |
| 5 | 4  | 0.140601074 | 2    | 0.662298669 | 4      |   |
| 6 | 5  | 0.257549868 | 2    | 0.050316389 | 1      |   |
| 7 |    |             |      |             |        |   |

注:数値は人によって異なります

# グラフに必要なデータを計算する

グラフの作成のために、各人の「到着時刻」、「サービス開始時刻」、
 「サービス終了時刻」を計算する

- 到着時刻 = 前の人の到着時刻 + 到着間隔
- サービス開始時刻 = MAX(前の人のサービス終了時刻、到着時刻)
- サービス終了時刻 = サービス開始時刻 + サービス時間

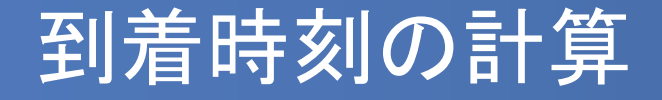

- 先ほどの表の右側に図のような表を追加する
- 1人目の到着時刻とサービス開始時刻は0、サービス終了時刻は1人目のサービス時間(=E2)を入れておく

|   | A  | В           | С    | D           | E      | F | G    | Н        | Ι                | J |
|---|----|-------------|------|-------------|--------|---|------|----------|------------------|---|
| 1 | 人数 | 乱数1         | 到着間隔 | 乱数2         | サービス時間 |   | 到着時刻 | サービス開始時刻 | <u> サービス終了時刻</u> |   |
| 2 | 1  |             | 0    | 0.179828658 | 2      |   | 0    | 0        | =E2              |   |
| 3 | 2  | 0.054342002 | 1    | 0.827985498 | 4      |   |      |          | Ï                |   |
| 4 | 3  | 0.22791479  | 2    | 0.952470197 | 5      |   |      |          |                  |   |
| 5 | 4  | 0.175129043 | 2    | 0.669916866 | 4      |   |      |          |                  |   |
| 6 | 5  | 0.045986137 | 1    | 0.884535638 | 4      |   |      |          |                  |   |
| 7 |    |             |      |             |        | L |      |          |                  | _ |

到着時刻 = 前の人の到着時刻 + 到着間隔 だから
 (G3セル) = G2 + C3

|   |    | ••••        |      |              |        |   |        |          |          |   |
|---|----|-------------|------|--------------|--------|---|--------|----------|----------|---|
|   | A  | В           | С    | D            | E      | F | G      | Н        | Ι        | J |
| 1 | 人数 | 乱数1         | 到着間隔 | 乱数2          | サービス時間 |   | 到着時刻   | サービス開始時刻 | サービス終了時刻 |   |
| 2 | 1  |             | 0    | 0.758866378  | 4      |   | 0      | 0        | 4        |   |
| 3 | 2  | 0.786376284 | 4    | 0.356983307  | 3      |   | =G2+C3 | Į        |          |   |
| 4 | 3  | 0.073301619 | 1    | 0.631538385  | 4      |   |        |          |          |   |
| 5 | 4  | 0.205482772 | 2    | 0.062853169  | 1      |   |        |          |          |   |
| 6 | 5  | 0.648469003 | 3    | 0.2601 30247 | 3      |   |        |          |          |   |
| 7 |    |             |      |              |        |   |        |          |          |   |

#### サービス開始時刻の計算

- サービス開始時刻は、「前の人のサービス終了時刻」と「到着時刻」の 遅い方となる
- サービス開始時刻 = MAX(前の人のサービス終了時刻、到着時刻)
- Excelの =MAX(a, b)を使うと大きい方の値を出してくれるので利用する
- (H3 セル) = MAX(I2, G3)

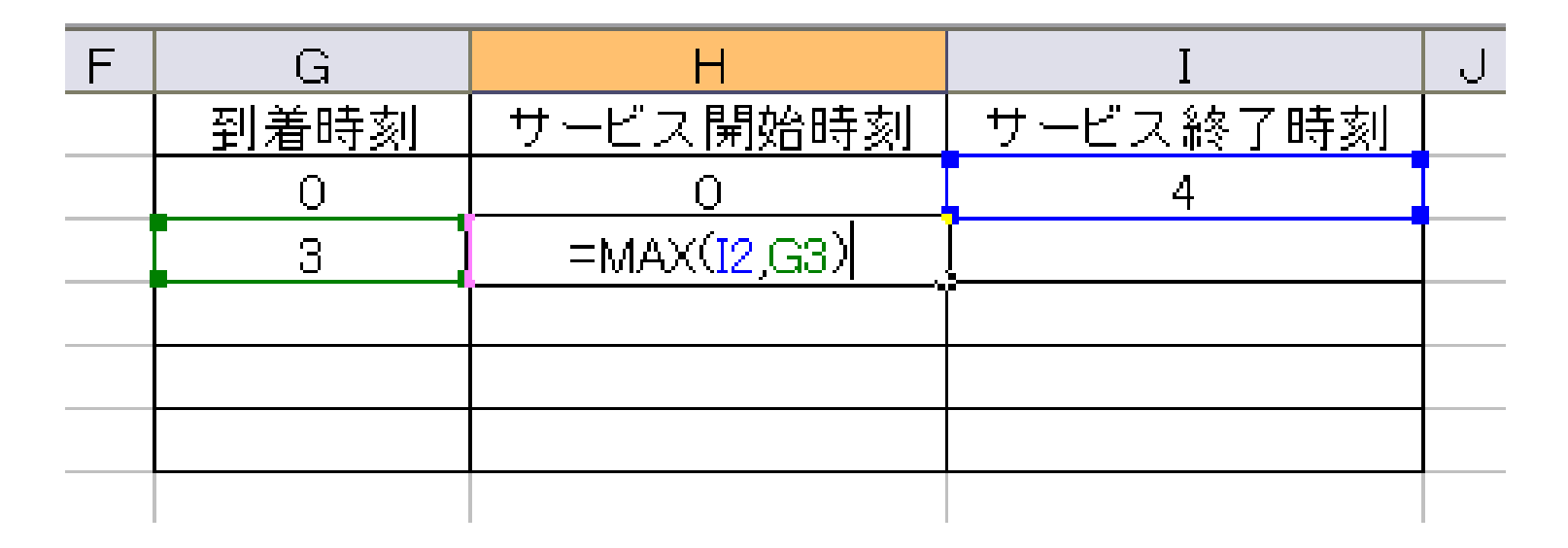

#### サービス終了時刻の計算

サービス終了時刻 = サービス開始時刻 + サービス時間
 (I3セル)=H3 + E3

|   | E      | F | G    | Н        | Ι        | J |
|---|--------|---|------|----------|----------|---|
|   | サービス時間 |   | 到着時刻 | サービス開始時刻 | サービス終了時刻 |   |
| 5 | 4      |   | 0    | 0        | 4        | l |
| 7 | 4      |   | 5    | 5        | =H3+E3   | Į |
| Э | 1      |   |      |          |          |   |
|   | 4      |   |      |          |          |   |
| Э | 5      |   |      |          |          |   |
|   |        |   |      |          |          |   |

できたらG2~I2セルを下へ人数分コピーする

| F | G    | Н        | Ι        | J  |
|---|------|----------|----------|----|
|   | 到着時刻 | サービス開始時刻 | サービス終了時刻 |    |
|   | 0    | 0        | 3        |    |
|   | 3    | 3        | 7        |    |
|   | 6    | 7        | 11       |    |
|   | 8    | 11       | 15       |    |
|   | 13   | 15       | 18       |    |
|   |      |          | ,        | R  |
|   |      |          |          | 48 |

グラフの準備

- 続いてグラフの作成をおこなう
- Excelのセルそのものをグラフの代わりとして使用する
- L~AM列に以下のような枠を作成する(セルの横幅は適当に調整)
- 上段は待ち行列の状態、下段は待ち行列の人数用のグラフとして使う

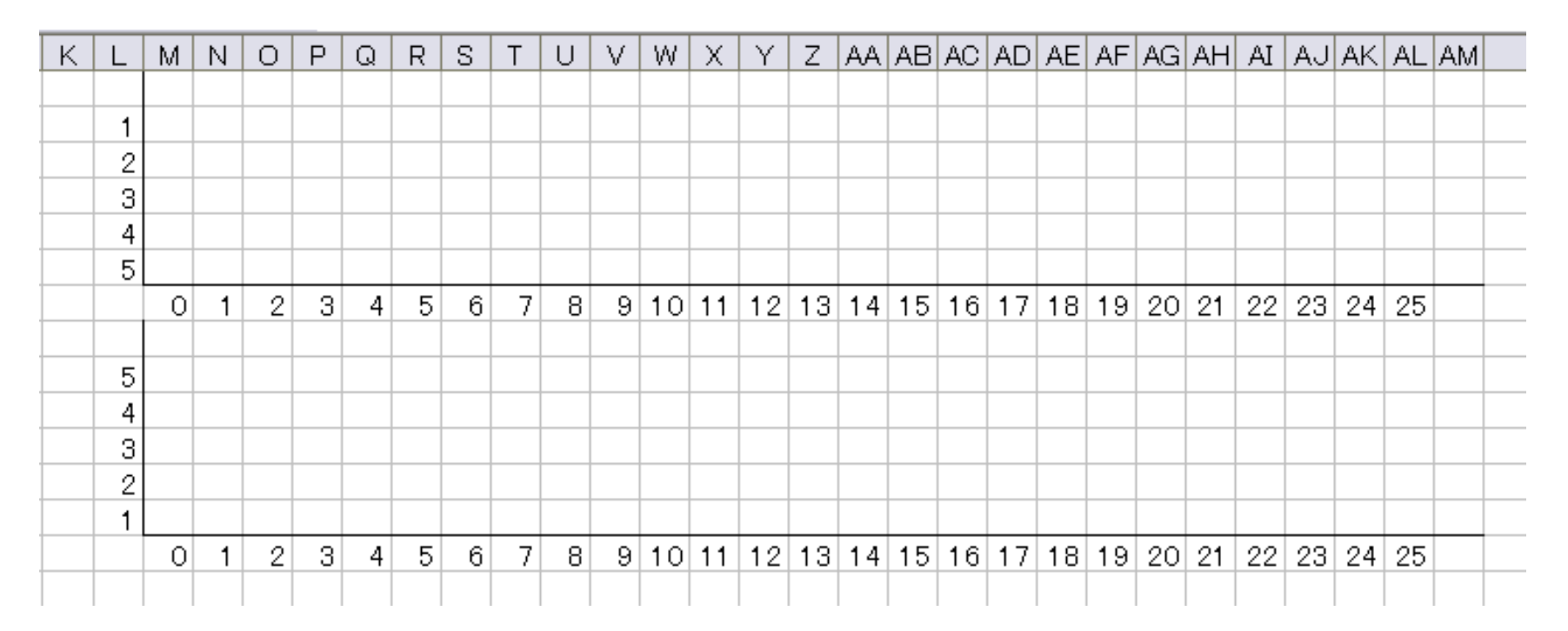

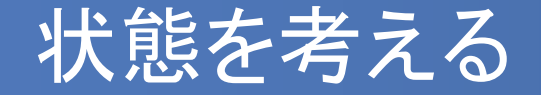

- ある人の状態がどのようになっているか考えよう
- 状態の数は「4」
  - (1)到着前

現在時刻 < 到着時刻

(2)待っている状態

到着時刻 ≦ 現在時刻 < サービス開始時刻

(3)サービスを受けている状態サービス開始時刻 ≦ 現在時刻 < サービス終了時刻</li>

(4)サービス終了済み

サービス終了時刻 < 現在時刻

#### Excel上での表現

- 4つの状態をそれぞれ ""、"待"、"サ"、"" で表すように IF 関数を利用 してみよう
- 現在時刻く到着時刻なら""(ダブルコーテーション2つ、中身なし)
- それ以外で 現在時刻<サービス開始時刻 なら"待"
- それ以外で 現在時刻<サービス終了時刻 なら"サ"
- それ以外なら"
- IF関数を使って

(M2セル)

=IF(M\$7<\$G2,<sup>""</sup>,IF(M\$7<\$H2,<sup>"</sup>待",IF(M\$7<\$I2,<sup>"</sup>サ",<sup>""</sup>)))

#### Excel上での表現(2)

(M2セル) =IF(M\$7<\$G2,<sup>""</sup>,IF(M\$7<\$H2,<sup>"</sup>待",IF(M\$7<\$I2,<sup>"</sup>サ",<sup>""</sup>)))

| DRF | REL 🚽 💙  | × √ & =if(m\$7<\$G2 | 2,"",IF(M\$7<\$H2,"待" | ,IF( | M\$7 | <\$12 | 2,″ <del>'</del> ' |      | `)))  |      |       |      |       |       |     |      |       |      |               |           |     |    |
|-----|----------|---------------------|-----------------------|------|------|-------|--------------------|------|-------|------|-------|------|-------|-------|-----|------|-------|------|---------------|-----------|-----|----|
| F   | G        | Н                   | Ι                     | J    | К    | L     | M                  | Ν    | 0     | Ρ    | Q     | R    | S     | Т     | U   | V    | W     | Х    | Y             | Ζ         | AA  | AB |
|     | ] 到着時刻 ] | サービス開始時刻            | サービス終了時刻              |      |      |       |                    |      |       |      |       |      |       |       |     |      |       |      |               |           |     |    |
|     | 0        | 0                   | 2                     |      |      | 1     | =IF(               | M\$7 | 7<\$0 | G2," | ″,IF( | M\$7 | /<\$F | -12," | 待", | IF(N | 1\$7< | \$12 | <u>゙゚</u> ゙゚サ | , <i></i> | ))) |    |
|     | 3        | 3                   | 4                     |      |      | 2     |                    | •    |       |      |       |      |       |       |     |      |       |      |               |           |     |    |
|     | 6        | 6                   | 9                     |      |      | 3     |                    |      |       |      |       |      |       |       |     |      |       |      |               |           |     |    |
|     | 9        | 9                   | 13                    |      |      | - 4   |                    |      |       |      |       |      |       |       |     |      |       |      |               |           |     |    |
|     | 12       | 13                  | 14                    |      |      | 5     |                    |      |       |      |       |      |       |       |     |      |       |      |               |           |     |    |
|     |          |                     |                       |      |      |       | 0                  | 1    | 2     | 3    | 4     | 5    | 6     | 7     | 8   | 9    | 10    | 11   | 12            | 13        | 14  | 15 |
|     |          |                     |                       |      |      |       |                    |      |       |      |       |      |       |       |     |      |       |      |               |           |     |    |

- ※ 現在時刻は「M7セル」から右へ順に使用する
- ※ 縦・横にコピーすることを考えて絶対参照 \$ を使う
- ※ \$ が前についているアルファベット、数字は縦横にコピーしても変化しない

#### Excel上での表現(3)

- 右(AL列まで)・下(6行まで)へM2セルをコピーする
- うまくいっていれば下記のような状態になる

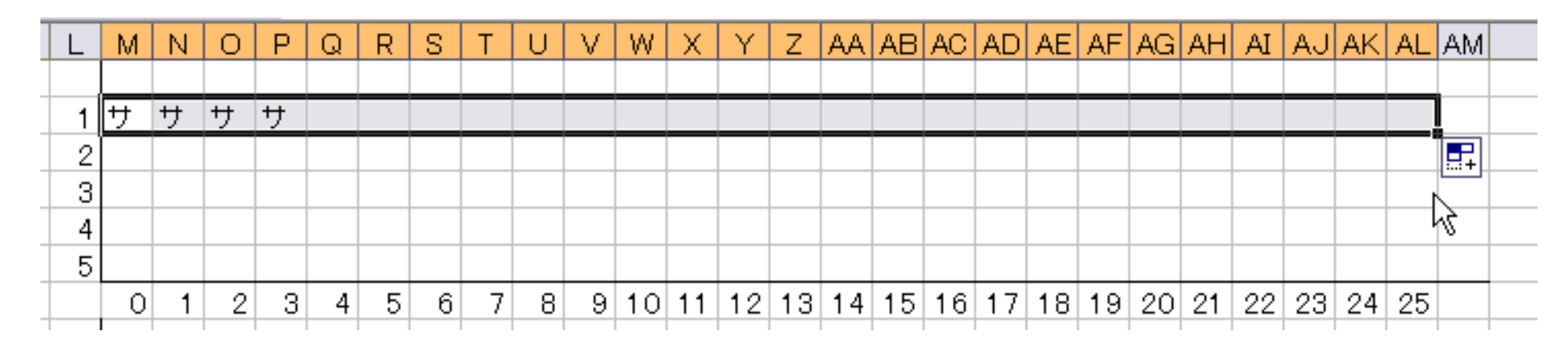

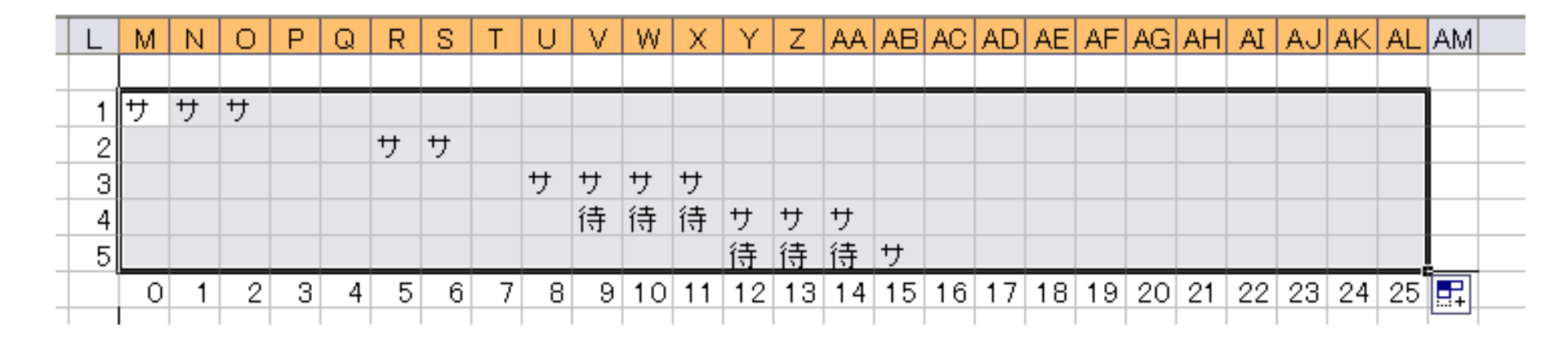

#### 待ち人数グラフの作成

- 続いて待ち人数のグラフを作成する
- 待ち人数は、「縦列での"待"の数」になる

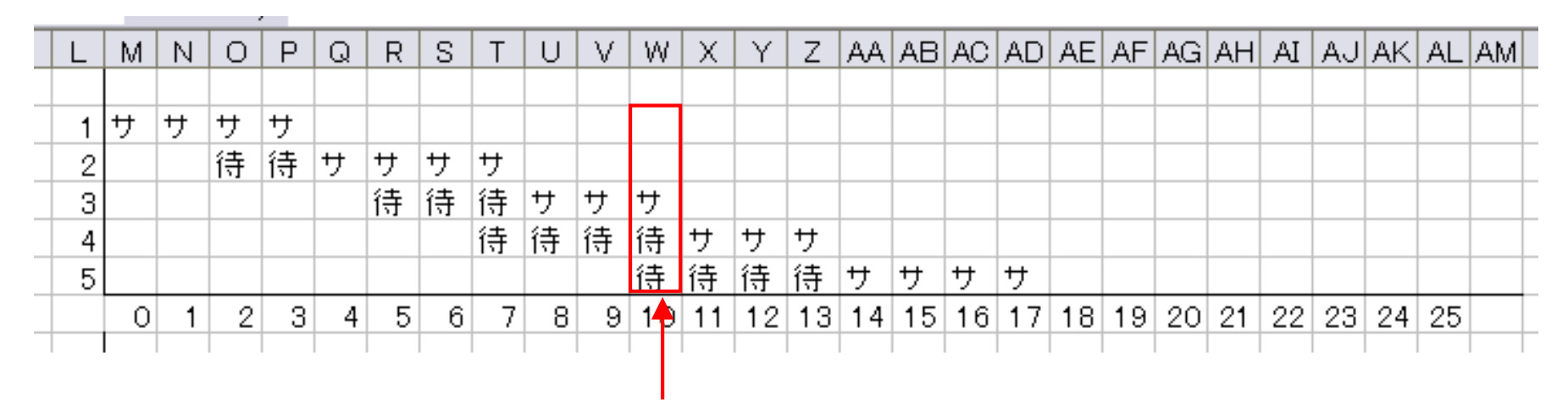

"待"が縦に2つ並んでいるので待ち人数は2

- Excelの COUNTIF 関数 を使って "待"の数を集計するとよい
- COUNTIF 関数・・・条件に合致するセルの数の合計を出す

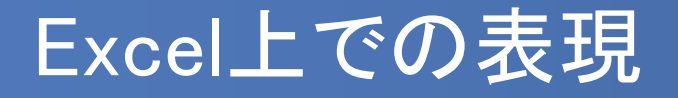

 COUNTIF 関数で縦の"待"の数を集計し、L列(1~5)の数値がそれ以下 ならセルにL列の数字を、それ以外なら "" を記入する

(M9セル)

=IF(\$L9<=COUNTIF(M\$2:M\$6,"待"),\$L9,"")

| RREI | - |     | •    | ×           | V   | f <sub>x</sub> = | IF(\$ | L9<   | =00  | DUN               | TIF(        | M\$2   | 2:M\$ | 6,″ í | 寺"), | \$L9, | ," " ) |    |    |    |    |    |
|------|---|-----|------|-------------|-----|------------------|-------|-------|------|-------------------|-------------|--------|-------|-------|------|-------|--------|----|----|----|----|----|
| K    | L |     | М    | Ν           | 0   | Ρ                | Q     | R     | S    | Т                 | U           | $\vee$ | W     | Х     | Y    | Ζ     | AA     | AB | AC | AD | AE | AF |
|      |   |     |      |             |     |                  |       |       |      |                   |             |        |       |       |      |       |        |    |    |    |    |    |
|      |   | 1   | サ    | サ           | サ   | サ                |       |       |      |                   |             |        |       |       |      |       |        |    |    |    |    |    |
|      |   | 2   |      |             |     |                  |       | サ     | サ    | サ                 | サ           |        |       |       |      |       |        |    |    |    |    |    |
|      |   | 3   |      |             |     |                  |       |       |      |                   |             |        | サ     | サ     |      |       |        |    |    |    |    |    |
|      |   | 4   |      |             |     |                  |       |       |      |                   |             |        |       |       | サ    | サ     | サ      | サ  |    |    |    |    |
|      |   | 5   |      |             |     |                  |       |       |      |                   |             |        |       |       |      |       |        | 待  | サ  | サ  |    |    |
|      |   |     | 0    | 1           | 2   | 3                | 4     | 5     | 6    | 7                 | 8           | 9      | 10    | 11    | 12   | 13    | 14     | 15 | 16 | 17 | 18 | 19 |
|      |   | rt. |      |             |     |                  |       |       |      |                   | /+ <i>u</i> |        |       |       |      |       |        |    |    |    |    |    |
|      |   | 1   | =IF( | <u>\$L9</u> | <=C | OU               | NTIF  | -(M\$ | 52:M | \$6, <sup>~</sup> | 待           | 2,\$L  | 9     | 2     |      |       |        |    |    |    |    |    |
|      | - | 4   |      |             |     |                  |       |       |      |                   |             |        |       |       |      |       |        |    |    |    |    |    |
|      |   | 3   |      |             |     |                  |       |       |      |                   |             |        |       |       |      |       |        |    |    |    |    |    |
|      |   | 2   |      |             |     |                  |       |       |      |                   |             |        |       |       |      |       |        |    |    |    |    |    |
|      |   | 1   |      |             |     |                  |       |       |      |                   |             |        |       |       |      |       |        |    |    |    |    |    |
|      |   |     | 0    | 1           | 2   | 3                | 4     | 5     | 6    | 7                 | 8           | 9      | 10    | 11    | 12   | 13    | 14     | 15 | 16 | 17 | 18 | 19 |
| -    |   | +   | _    |             |     |                  |       |       |      |                   |             |        |       |       |      |       |        |    |    |    |    |    |

#### Excel上での表現(2)

- できたら左右・上下にコピー
- うまくいっていれば下記のようになるはず
- F9キーを何度か押して確認してみよう

| L | M | N | 0 | Р | Q | R | S | Т | U | V | W  | Х  | Y  | Ζ  | AA | AB | AC | AD | AE | AF | AG | AH | AI | AJ | AK | AL | AM    |
|---|---|---|---|---|---|---|---|---|---|---|----|----|----|----|----|----|----|----|----|----|----|----|----|----|----|----|-------|
|   |   |   |   |   |   |   |   |   |   |   |    |    |    |    |    |    |    |    |    |    |    |    |    |    |    |    |       |
| 1 | サ | サ | サ | サ |   |   |   |   |   |   |    |    |    |    |    |    |    |    |    |    |    |    |    |    |    |    |       |
| 2 |   |   |   | 待 | サ | サ |   |   |   |   |    |    |    |    |    |    |    |    |    |    |    |    |    |    |    |    |       |
| 3 |   |   |   |   |   |   | サ | サ | サ | サ | サ  |    |    |    |    |    |    |    |    |    |    |    |    |    |    |    |       |
| 4 |   |   |   |   |   |   |   |   | 待 | 待 | 待  | サ  | サ  | サ  | サ  |    |    |    |    |    |    |    |    |    |    |    |       |
| 5 |   |   |   |   |   |   |   |   |   |   | 待  | 待  | 待  | 待  | 待  | サ  | サ  | サ  | サ  |    |    |    |    |    |    |    |       |
|   | 0 | 1 | 2 | 3 | 4 | 5 | 6 | 7 | 8 | 9 | 10 | 11 | 12 | 13 | 14 | 15 | 16 | 17 | 18 | 19 | 20 | 21 | 22 | 23 | 24 | 25 |       |
|   |   |   |   |   |   |   |   |   |   |   |    |    |    |    |    |    |    |    |    |    |    |    |    |    |    |    |       |
| 5 |   |   |   |   |   |   |   |   |   |   |    |    |    |    |    |    |    |    |    |    |    |    |    |    |    |    |       |
| 4 |   |   |   |   |   |   |   |   |   |   |    |    |    |    |    |    |    |    |    |    |    |    |    |    |    |    |       |
| 3 |   |   |   |   |   |   |   |   |   |   |    |    |    |    |    |    |    |    |    |    |    |    |    |    |    |    |       |
| 2 |   |   |   |   |   |   |   |   |   |   | 2  |    |    |    |    |    |    |    |    |    |    |    |    |    |    |    |       |
| 1 |   |   |   | 1 |   |   |   |   | 1 | 1 | 1  | 1  | 1  | 1  | 1  |    |    |    |    |    |    |    |    |    |    |    |       |
|   | 0 | 1 | 2 | 3 | 4 | 5 | 6 | 7 | 8 | 9 | 10 | 11 | 12 | 13 | 14 | 15 | 16 | 17 | 18 | 19 | 20 | 21 | 22 | 23 | 24 | 25 |       |
|   |   |   |   |   |   |   |   |   |   |   |    |    |    |    |    |    |    |    |    |    |    |    |    |    |    |    | ····· |
|   |   |   |   |   |   |   |   |   |   |   |    |    |    |    |    |    |    |    |    |    |    |    |    |    |    |    |       |

#### セルに色をつける

- セルに色をつけるには「条件付書式」を使う
- 待ち行列のグラフ部分を選択し、「ホーム」から「条件付き書式」→
   「セルの強調表示ルール」→「指定の値に等しい」を選択

| L | M | Ν | 0 | Р | Q | R | S | Т | U | ٧ | W  | Х  | Y  | Ζ  | AA | AB | AC | AD | AE | AF | AG | AH | AI | AJ | AK | AL | A١ |
|---|---|---|---|---|---|---|---|---|---|---|----|----|----|----|----|----|----|----|----|----|----|----|----|----|----|----|----|
|   |   |   |   |   |   |   |   |   |   |   |    |    |    |    |    |    |    |    |    |    |    |    |    |    |    |    |    |
| 1 | サ |   |   |   |   |   |   |   |   |   |    |    |    |    |    |    |    |    |    |    |    |    |    |    |    |    |    |
| 2 |   |   |   |   | サ | サ | サ | サ |   |   |    |    |    |    |    |    |    |    |    |    |    |    |    |    |    |    |    |
| 3 |   |   |   |   |   |   | 待 | 待 | サ |   |    |    |    |    |    |    |    |    |    |    |    |    |    |    |    |    |    |
| 4 |   |   |   |   |   |   |   |   |   | サ |    |    |    |    |    |    |    |    |    |    |    |    |    |    |    |    |    |
| 5 |   |   |   |   |   |   |   |   |   |   |    |    | サ  | サ  |    |    |    |    |    |    |    |    |    |    |    |    |    |
|   | 0 | 1 | 2 | 3 | 4 | 5 | 6 | 7 | 8 | 9 | 10 | 11 | 12 | 13 | 14 | 15 | 16 | 17 | 18 | 19 | 20 | 21 | 22 | 23 | 24 | 25 |    |
|   |   |   |   |   |   |   |   |   |   |   |    |    |    |    |    |    |    |    |    |    |    |    |    |    |    |    |    |
| 5 |   |   |   |   |   |   |   |   |   |   |    |    |    |    |    |    |    |    |    |    |    |    |    |    |    |    |    |
| 4 |   |   |   |   |   |   |   |   |   |   |    |    |    |    |    |    |    |    |    |    |    |    |    |    |    |    |    |
| 3 |   |   |   |   |   |   |   |   |   |   |    |    |    |    |    |    |    |    |    |    |    |    |    |    |    |    |    |
| 2 |   |   |   |   |   |   |   |   |   |   |    |    |    |    |    |    |    |    |    |    |    |    |    |    |    |    |    |
| 1 |   |   |   |   |   |   | 1 | 1 |   |   |    |    |    |    |    |    |    |    |    |    |    |    |    |    |    |    |    |
|   | 0 | 1 | 2 | 3 | 4 | 5 | 6 | 7 | 8 | 9 | 10 | 11 | 12 | 13 | 14 | 15 | 16 | 17 | 18 | 19 | 20 | 21 | 22 | 23 | 24 | 25 |    |
|   |   |   |   |   |   |   |   |   |   |   |    |    |    |    |    |    |    |    |    |    |    |    |    |    |    |    |    |

| ▼<br>.00.<br>→.0 | 条件付き<br>書式 * 書式設定 * スタイル *                                                                                                    | 日本           | □ □ □ □ □ □ □ □ □ □ □ □ □ □ □ □ □ □ □ |
|------------------|----------------------------------------------------------------------------------------------------|--------------|---------------------------------------|
| G                | セルの強調表示ルール(                                                                                                    | <u>H</u> ) → | 編集<br>▶ 指定の値より大きい( <u>G</u> )         |
| L                | 10 上位/下位ルール(工)                                                                                                    | ÷            | 指定の値より小さい(L)… R                       |
|                  | データ バー( <u>D</u> )                                                                                                    | ÷            | 指定の範囲内( <u>B</u> )                    |
|                  | カラー スケール( <u>S</u> )                                                                                                    | +            | 指定の値に等しい(E)…                          |
|                  | דלם> דלם> לעלי <u>דרלי</u>                                                                                                    | ÷            | <u></u> 文字列( <u>T</u> )               |
|                  | <ul> <li>11.10</li> <li>11.10</li> <l< th=""><th>+</th><th>日村(<u>A</u>)</th></l<></ul> | +            | 日村( <u>A</u> )                        |
|                  | III ルールの管理( <u>R</u> )                                                                                                    |              | 重複する値(D)                              |
|                  |                                                                                                    |              | その他のルール( <u>M</u> )                   |

#### セルに色をつける(2)

 「次の値に等しいセルを書式設定」を「サ」とし、「書式」から「ユーザー 設定の書式」を選ぶ

|                 | 指定の値に等しい                | ? × |
|-----------------|-------------------------|-----|
| 次の値に等しいセルを書式設定: |                         |     |
| <del>ب</del>    | 画書式:   ユーザー設定の書式     OK | ▼   |

「フォント」タブからフォントの色を青にし、「塗りつぶし」タブから青を選ぶ

|                 |                          | 1           | ビルの看     | 目北政化              |          |         |                |
|-----------------|--------------------------|-------------|----------|-------------------|----------|---------|----------------|
| 長示形式            | フォント                     | 罫線          | 塗りつぶし    |                   |          |         |                |
| /オント名(F         | ·):                      |             |          | スタイル( <u>O</u> ): |          | サイズ(S): |                |
|                 |                          |             |          |                   |          |         |                |
| TEMSF<br>TEMSF  | りゴシック (見<br>)ゴシック (本     | 見出し)<br>(文) | 1        | 、 標準<br>斜体        | $\sim$   | 6       | ^              |
| Adobe           | Fan Heiti                | Std B       |          | 太字                |          | 9       |                |
| Adobe           | Gothic S                 | td B        |          | 太子 料体             |          | 10      |                |
| Adobe           | Heiti Std                | R           | 1        |                   | $\vee$   | 12      | ~              |
| ト線( <u>U</u> ): |                          |             |          | '⊞( <u>C</u> ):   |          |         |                |
|                 |                          |             |          |                   | <u> </u> |         |                |
| 又子即り            |                          |             |          | 7021-             |          |         |                |
|                 | ■し物味( <u>K</u> )<br>⊨(E) |             |          |                   | a_# +    | ~ # +   |                |
|                 | ≥(⊏)<br>⊨(⊡)             |             |          |                   | A900 @   | // 聖士   |                |
|                 | (0)                      |             |          |                   |          |         |                |
| 条件付き書           | 式にはフォン                   | ተወスタイル      | し、下線、色、さ | らよび取り消し線          | が設定でき    | ます。     |                |
|                 |                          |             |          |                   |          |         |                |
|                 |                          |             |          |                   |          |         |                |
|                 |                          |             |          |                   |          |         |                |
|                 |                          |             |          |                   |          | 5       | ሣፖ( <u>R</u> ) |
|                 |                          |             |          |                   |          |         | t+2^d711.      |
|                 |                          |             |          |                   | C        |         | ++>21          |

| セルの言                                  | 書式設定                 | ?          | ×             |
|---------------------------------------|----------------------|------------|---------------|
| 表示形式 フォント 野線 塗りつぶし                    |                      |            |               |
| 背景色( <u>C</u> ):                      | パターンの色( <u>A</u> ):  | _          |               |
| 色なし                                   | 自動                   | •          |               |
|                                       | パターンの種類( <u>P</u> ): |            |               |
|                                       |                      | 1          |               |
|                                       |                      |            |               |
|                                       |                      |            |               |
|                                       |                      |            |               |
| 塗りつぶし効果( <u>I</u> ) その他の色( <u>M</u> ) |                      |            |               |
|                                       |                      |            |               |
|                                       |                      |            |               |
| サンプル                                  |                      |            |               |
|                                       |                      |            |               |
|                                       |                      |            |               |
|                                       |                      |            |               |
|                                       |                      | クリア        | '( <u>R</u> ) |
|                                       | ОК                   | <b></b> ‡† | ンセル           |

#### セルに色をつける(3)

同様に、「次の値に等しいセルを書式設定」を「待」とし、「書式」から
 「ユーザー設定の書式」を選ぶ

|                 | 指定の値に等しし     | ) <b>? ×</b> |
|-----------------|--------------|--------------|
| 次の値に等しいセルを書式設定: |              |              |
| 待               | <b>逐</b> 書式: | ユーザー設定の書式 🗸  |
|                 |              | OK キャンセル     |

「フォント」タブからフォントの色を赤にし、「塗りつぶし」タブから赤を選ぶ

| セルの書                                                                                                    | 式設定 ? ×                                              |
|----------------------------------------------------------------------------------------------------|------------------------------------------------------|
| 表示形式 フォント 野線 塗りつぶし                                                                                                    |                                                      |
| フォント名(F):                                                                                                    | <b>スタイル(<u>O</u>):</b> サイズ(S):                       |
| T M S Pゴシック (見出し) T M S Pゴシック (見出し) A Mobe Fan Heiti Std B Adobe Fan Heiti Std B Adobe Angesong Std R B Adobe Heiti Std R C Adobe Heiti Std R | 備進 へ 8 へ 8 へ 7 小 4 小 4 小 4 小 4 小 4 小 4 小 4 小 4 小 4 小 |
| · ∞( <u>∪</u> ).                                                                                                    | (g).                                                 |
| 文字飾り                                                                                                    | プレビュー                                                |
| <ul> <li>取り消し線(K)</li> </ul>                                                                                                    |                                                      |
| 上付き(E)                                                                                                    | Aaあぁアァ亜宇                                             |
| ■下付き(B)                                                                                                    |                                                      |
| 条件付き書式にはフォントのスタイル、下線、色、お。                                                                                                    | はÚ取り消し線が設定できます。<br>クリア( <u>R</u> )                   |
|                                                                                                    | OK キャンセル                                             |

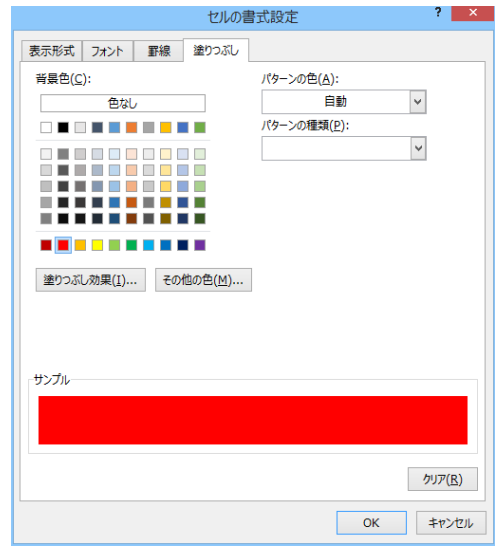

## 待ち行列グラフ部分の完成

- 図のようになっていれば成功
- 続いて待ち人数グラフにも色をつける

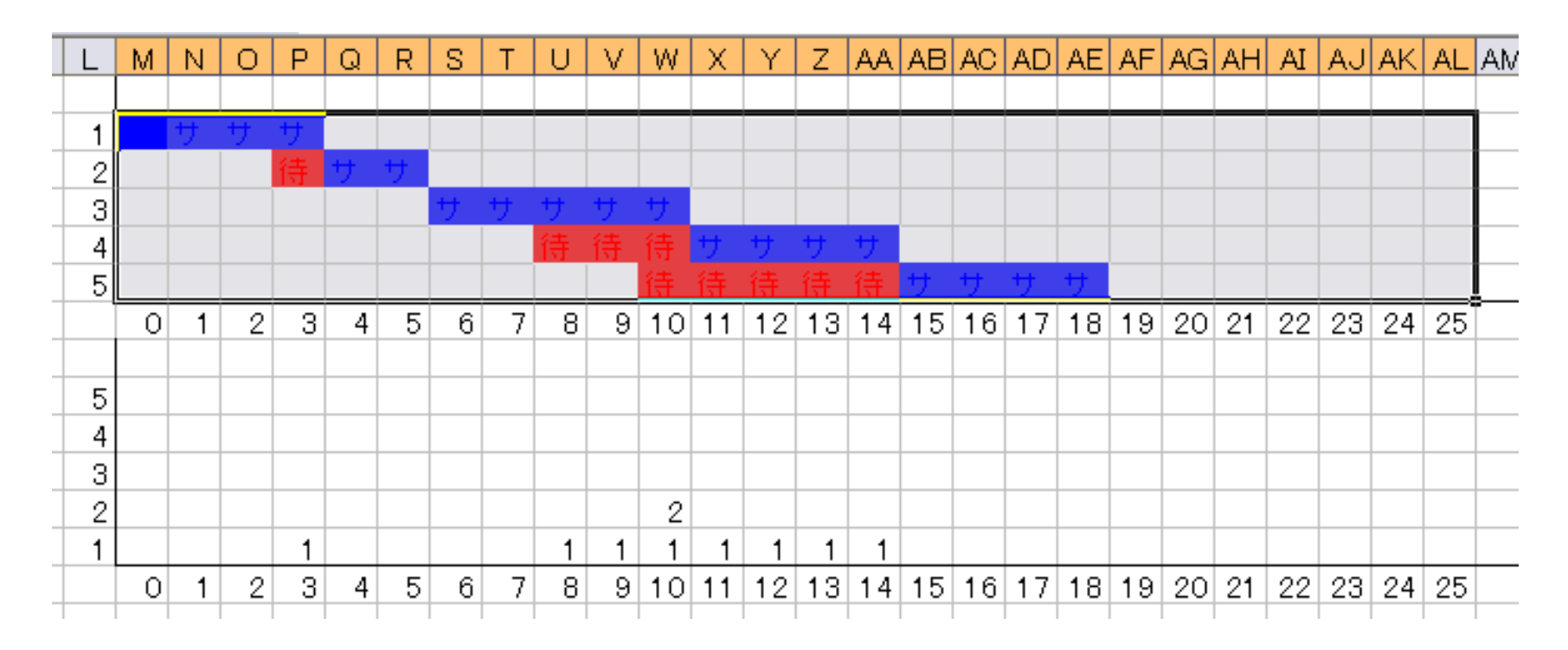

#### 待ち人数グラフの作成(1)

● 待ち人数のグラフ部分を選択し、「条件付き書式」→「セルの強調表示 ルール」→「指定の範囲内」を選択

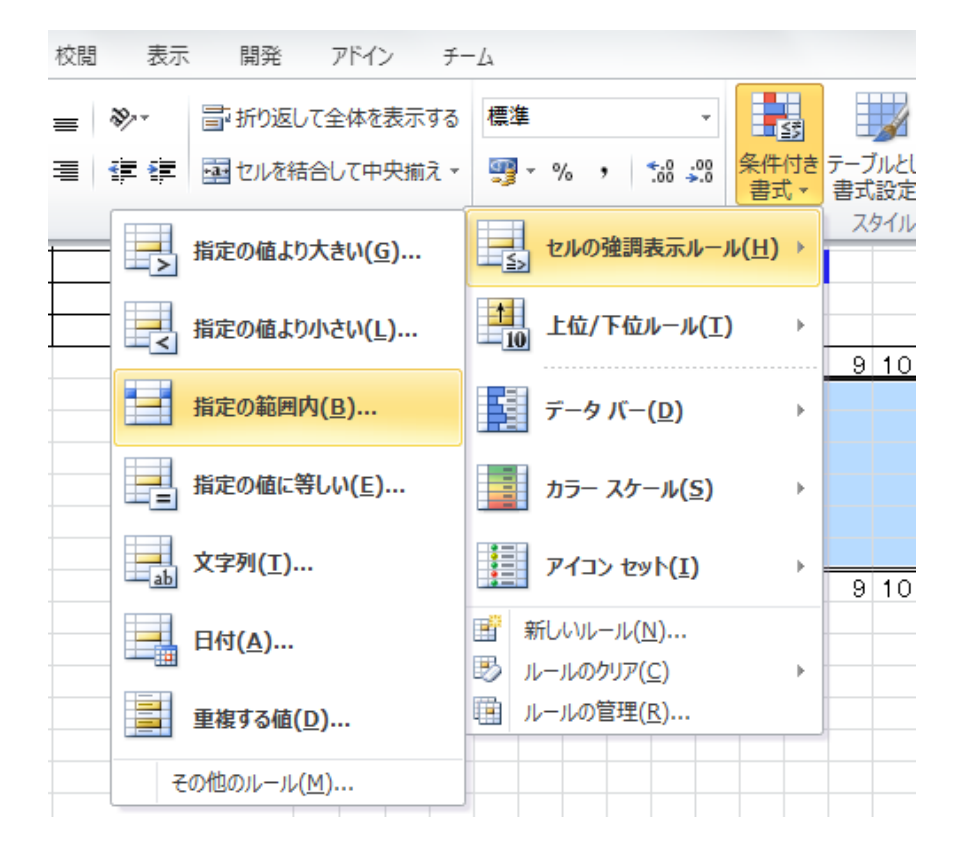

## 待ち人数グラフの作成(2)

指定の範囲を「1」と「5」にし、「書式」を「ユーザー設定の書式」にする
 フォントの色と塗りつぶしの色を緑にする

| 指定の範囲内        |     | 8             | x |
|---------------|-----|---------------|---|
| 次の範囲にあるセルを書式影 | 设定: |               |   |
| 1             | ٤ 5 | 書式: ユーサー設定の書式 |   |
|               |     | OK キャンセノ      | V |

| スタイル(Q):<br>標準<br>斜体<br>太字<br>太字 斜体 | サイズ(S):<br>6<br>8<br>9<br>10                                                                                                    |                                                                                    |
|-------------------------------------|----------------------------------------------------------------------------------------------------|------------------------------------------------------------------------------------|
| 標準<br>斜体<br>太字<br>太字 斜体             | 6<br>8<br>9<br>10                                                                                                    | *                                                                                  |
| <b>T</b>                            |                                                                                                    |                                                                                    |
|                                     | ▼ 12                                                                                                    | -                                                                                  |
|                                     |                                                                                                    |                                                                                    |
| -                                   |                                                                                                    |                                                                                    |
| プレビュー                               |                                                                                                    |                                                                                    |
|                                     |                                                                                                    |                                                                                    |
| A                                   | Aaあぁアァ亜宇                                                                                                    |                                                                                    |
|                                     |                                                                                                    |                                                                                    |
| 明り消し線が設定                            | できます。                                                                                                    | ם)קרור                                                                             |
|                                     | <ul> <li>ブレビュー</li> <li>ブレビュー</li> <li>ブリンドュー</li> <li>グリンドリンド</li> <li>グリンドリンド</li> <li>グリンドリンド</li> <li>グリンドリンド</li> <li>グリンドリンド</li> <li>グリンドリンド</li> <li>グリンドリンド</li> <li>グリンドリンド</li> <li>グリンドリンド</li> <li>グリンドリンド</li> <li>グリンドリンド</li> <li>グリンドリンド</li> <li>グリンドリンド</li> <li>グリンドリンド</li> <li>グリンドリンド</li> <li>グリンドリンド</li> <li>グリンド</li> <li>グリンド</li> <li>グリンド</li> <li>グリンド</li> <li>グリンドシンド</li> <li>グリンドシンド</li> <li>グリンド</li> <li>グリンド<td><ul> <li>ブレビュー</li> <li>イレビュー</li> <li>Aaあぁ7ァ亜宇</li> <li>ジ取り消し線が設定できます。</li> </ul></td></li></ul> | <ul> <li>ブレビュー</li> <li>イレビュー</li> <li>Aaあぁ7ァ亜宇</li> <li>ジ取り消し線が設定できます。</li> </ul> |

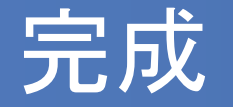

# 以下のようなグラフができていれば完成 F9キーを押してグラフが変わることを確かめよう

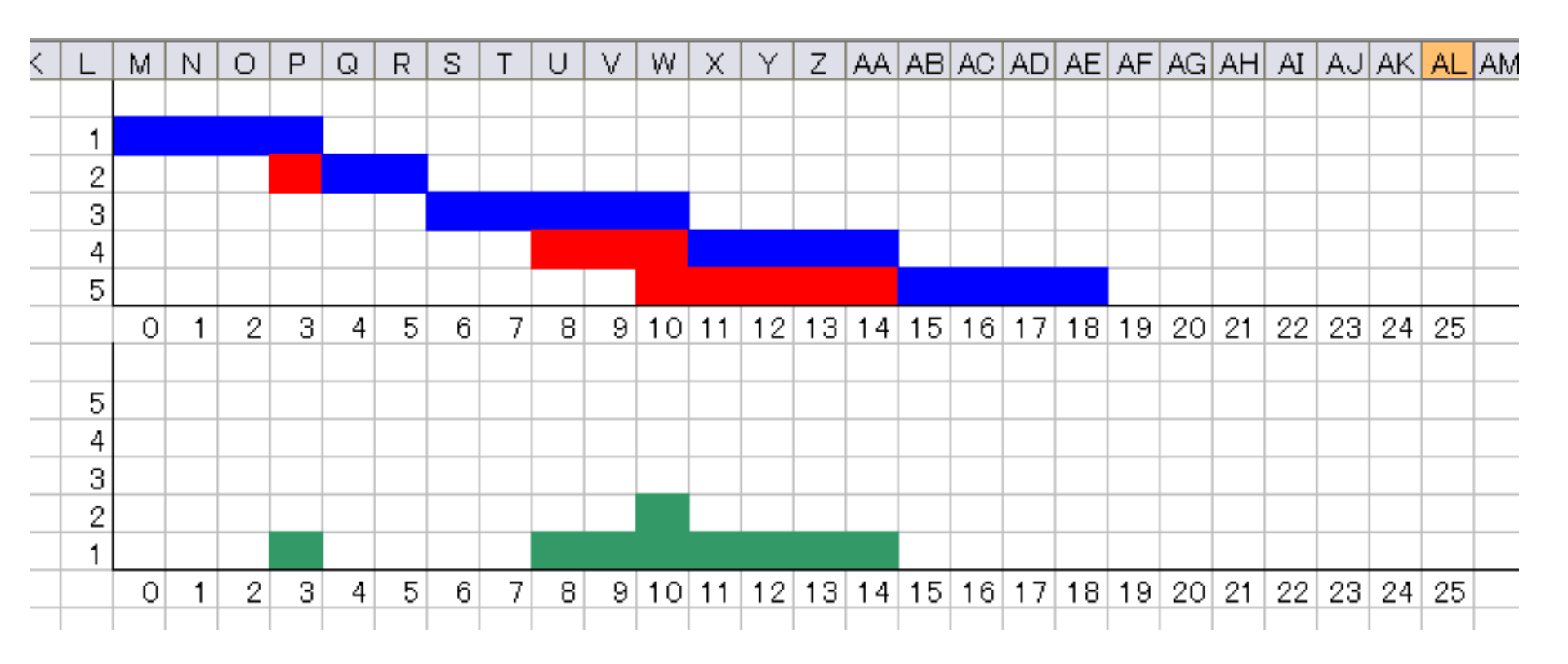

#### 次回の講義について

# 次回は中間レポートに向けたシミュレー ションの構築を行います

# ■ PCを持っている人は持参してください

 共有PCを利用する人で、データを持ち 帰りたい人はUSBメモリ等を持参してく ださい